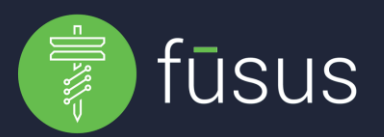

## Fūsus integrates with your Vigilant LPR using the TAS API user:

- 1) The first step to being able to see and respond to Vigilant LPR Alerts in the FūsusONE platform is to request a TAS API User Account from your Vigilant Sales Rep (NOTE: There may be a cost associated with the API User account creation for your Agency)
- 2) Once you receive credentials from Vigilant for your LEARN API access:
  - a. Login to the LEARN API Endpoint and change the default password assigned to this user (the national API endpoint is <u>https://learn-nvls.com/learn</u>, if your credentials do not work please contact Vigilant to determine if there is a state specific Learn API endpoint for your locale)
  - b. While logged into the LEARN API Endpoint capture your LEARN Agency Name by selecting Plate Search and then My Profile and copying the Agency Name exactly as it appears here.
  - c. Send the following information to your Fūsus Project Manager, or the Fūsus Helpdesk
    - i. LEARN API Agency Name:
    - ii. LEARN API Username:
    - iii. LEARN API Password:
    - iv. LEARN API Endpoint (if different from the one provided above):
- 3) The Fūsus Helpdesk will create the Integration and within 5-10 minutes LPR Hotlist reads from Vigilant will begin appearing in Alerts, be searchable within the Dashboard License Plate Reads widget, and appear in the Detections LPR Search interface within FūsusONE.
- 4) Once we have confirmation that your Vigilant LPR Hits are populating in FūsusONE you will receive an email notification.
- 5) Hits appearing in the Alerts areas within FūsusONE can be filtered based on Reason Code on the Map | Layers | Dynamic & Alert Layers options.